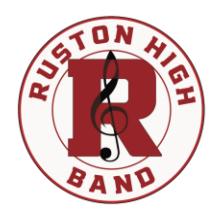

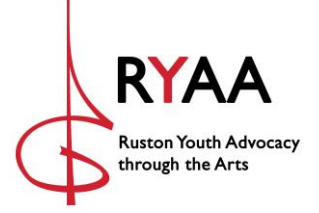

Hello!

The Bearcat Band Booster Club has a new look and a new home!

The organization is now a Louisiana non-profit corporation called **Ruston Youth Advocacy through the Arts** (RYAA). The organization will pursue 501(c)3 status in 2021. RYAA now hosts a new website for the RHS band. Find us at <u>https://www.rustonband.com</u>.

Features of the new website:

- Event calendar
- Event registrations including concession and chaperone volunteer opportunities
- Fundraising information
- 4 membership levels with a list of benefits and information on fees and renewals
- News
- Photos and video of the RHS Bearcat Band
- For members:
  - A full membership directory
  - Online fee payments
- Coming soon: An online store where you can purchase RHS Band gear

Join today!

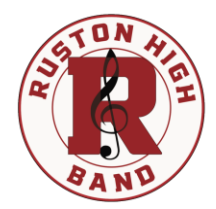

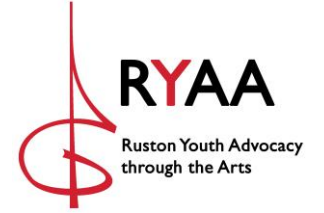

## Website Instructions

Find the website at https://www.rustonband.com.

## How to Join

Step 1: Click **JOIN**.

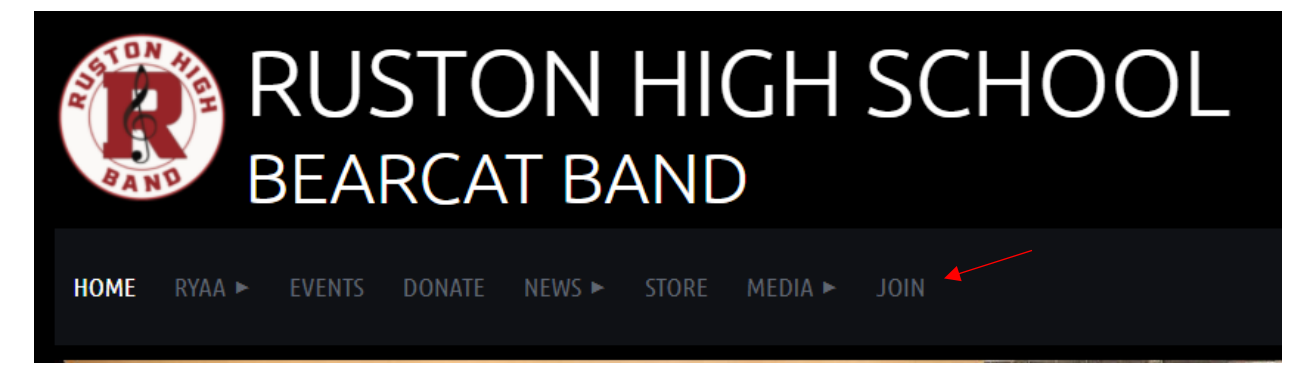

Step 2: **SELECT** your membership level and click **NEXT**. You can review membership benefits for each level by selecting RYAA>Membership.

| HOME     | RYAA <b>v</b>            | EVENTS ► | DONATE | NEWS ►                                                                                                    | STORE               | MEDIA 🕨 | NIOL | MEMBERS ► |  |  |
|----------|--------------------------|----------|--------|----------------------------------------------------------------------------------------------------|---------------------|---------|------|-----------|--|--|
| Select π | FUNDRAISIN<br>LEADERSHIP | NG<br>P  |        |                                                                                                    |                     |         |      |           |  |  |
|          | MEMBERSHIP<br>           |          |        |                                                                                                    |                     |         |      |           |  |  |
|          |                          |          | •      | <ul> <li>Individual - \$25.00 (USD)</li> <li>Subscription period: 1 year, on: August 1st</li> <li>No automatically recurring payments</li> </ul> |                     |         |      |           |  |  |
|          |                          |          | •      | Student - Free<br>Subscription period: 1 year, on: August 1st<br>No automatically recurring payments                                             |                     |         |      |           |  |  |
|          |                          |          | •      | Volunteer -<br>Subscription                                                                                                    | Free<br>period: Unl | limited |      |           |  |  |

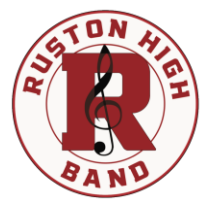

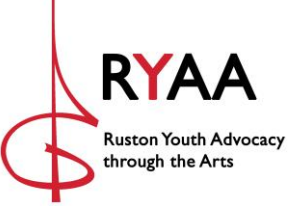

Step 3: ENTER your email address, VERIFY the reCAPTCHA security check, and click NEXT.

|                  | Level    | Parent - Individual - \$25.00 (USD)<br>Subscription period: 1 year, on: August 1st<br>No automatically recurring payments |                              |  |  |
|------------------|----------|----------------------------------------------------------------------------------------------------|------------------------------|--|--|
| Enter your email |          |                                                                                                    |                              |  |  |
| Email            | myname@e | emailaddress.com                                                                                                    |                              |  |  |
|                  | 🗸 i'm r  | not a robot                                                                                                    | reCAPTCHA<br>Privacy - Terms |  |  |

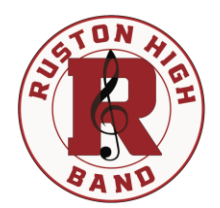

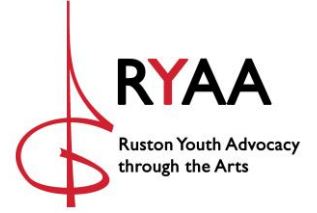

Step 4: **COMPLETE** the application. Please confirm that you have read and understand the privacy policy and media consent. Please list the first and last names of each of your children participating in the band program. Please indicate whether you wish to be considered as a volunteer chaperone. If you do, please confirm that you understand that your information will be submitted to Ruston High School Administration for consideration. An email will follow from Ruston High School with instructions.

| Fill in application form |                                      |                                          |
|--------------------------|--------------------------------------|------------------------------------------|
| *First name              |                                      |                                          |
| *Last name               |                                      |                                          |
| Email                    | toklan522@amail.com                  |                                          |
|                          | contails22@gmail.com                 |                                          |
| * Primary Phone          |                                      |                                          |
| Avatar                   | Choose File No file chosen           |                                          |
| *Privacy Policy          | <b>I confirm I have read and acc</b> | ept the terms of the Privacy Policy.     |
| *Media Consent           | <b>I confirm I have read and con</b> | isent to the terms of the Media Consent. |
| Secondary Phone          |                                      |                                          |
| Address                  |                                      |                                          |
| City                     |                                      |                                          |
| State                    |                                      | v                                        |
| ZIP                      |                                      |                                          |
|                          |                                      |                                          |
| *Student 1               | Name of your student                 |                                          |
| Student 2                |                                      |                                          |
|                          | Name of additional student           |                                          |
| Student 3                |                                      |                                          |
|                          | Name of additional student           |                                          |
| Chaperone                | I would like to volunteer as a       | chaperone.                               |
|                          | I understand that I will be su       | bject to a background check.             |

Step 5: **PAY** your fee. You may elect to receive an invoice for payment later. ALL MEMBERSHIP APPLICATIONS ARE SUBJECT TO APPROVAL. Once approved, you will receive an email notification with login information.

Step 6: If you selected the Parent-Bundle membership, you may add one additional member in your member profile once approved.

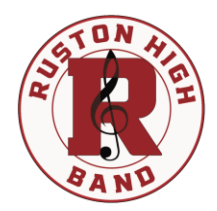

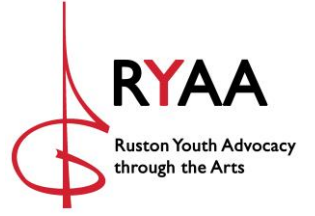

## How to Register for an Event

Event registration is accessible from the event calendar and from the Event Registration page.

|       |   |                           |    |                      | ENTS V DONATE NEWS                                    |          |          |  |  |  |
|-------|---|---------------------------|----|----------------------|-------------------------------------------------------|----------|----------|--|--|--|
| Sep 1 | 2 | 3                         | 4  |                      |                                                       |          |          |  |  |  |
|       |   | Chaperone Regist          |    | September 3, 2021    | RHS @ Neville (Monroe)                                |          | Register |  |  |  |
|       |   | 7:00 PM                   |    | October 1, 2021      | RHS @ St. Thomas More (La                             | Register |          |  |  |  |
|       |   |                           |    | October 8, 2021      | RHS @ Pineville                                       | Register |          |  |  |  |
|       |   | <u>KIIS (@ Neville (M</u> |    | October 15, 2021     | RHS @ Ouachita (Monroe)                               | Register |          |  |  |  |
| 0     | 0 | 40                        | 44 | October 28, 2021     | RHS @ West Ouachita                                   |          | Register |  |  |  |
| o     | 3 | Concession 1st Ha         |    | Volunteers must pass | rs must pass a background check to be approved as a c |          |          |  |  |  |
|       |   | Concession 2nd H          |    | CONCESSIONS          |                                                       |          |          |  |  |  |
|       |   | Crill - Archbishop        |    | September 10, 2021   | RHS vs Archbishop                                     | 1st Half | Register |  |  |  |
|       |   | diffe Archbishop          |    |                      |                                                       | 2nd Half | Register |  |  |  |
|       |   | 7:00 PM                   |    |                      |                                                       | Grill    | Register |  |  |  |
|       |   | RHS vs Archbisho          |    | September 17, 2021   | RHS vs Airline                                        | 1st Half | Register |  |  |  |
|       |   |                           |    |                      |                                                       | 2nd Half | Register |  |  |  |

Registrations include the number of needed volunteers. Once you sign up, please confirm that you wish your name to be included in the public list of event registrants so that others will know the remaining number of volunteers needed for each event.

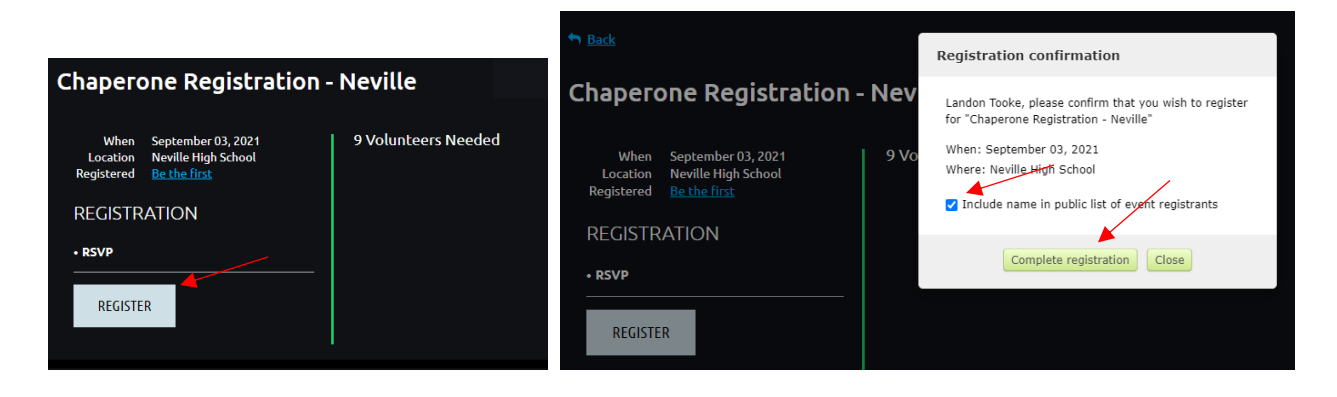

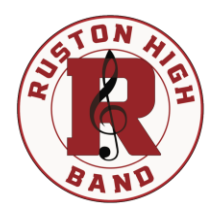

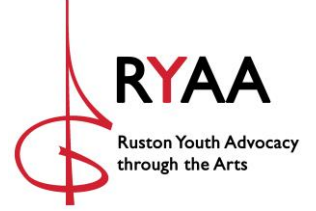

## How to Make an Online Payment

Step 1: **CLICK** on Members>Online Payments. Complete the form by entering your student's first and last names. Select "Band Fee." Enter the total Band Fee for your student. Click **PAY**. This takes you to a secure payment portal.

At this time, band fees are the only online payments accepted.

| HOME RYAA► EVENTS► DONA | re news ► store                         | MEDIA 🕨 | NIOL | MEMBERS ¥       |  |
|-------------------------|-----------------------------------------|---------|------|-----------------|--|
| ONLINE PAYMEN           | TS                                      |         |      | DIRECTORY       |  |
| ONEINE I AI MEN         |                                         |         |      | FORMS           |  |
|                         |                                         |         |      | ARCHIVES        |  |
| Donation                |                                         |         |      | ONLINE PAYMENTS |  |
| Student First Name      | Jane                                    |         |      |                 |  |
| Student Last Name       | Doe                                     |         |      |                 |  |
| Purchased Items         | Band Fee<br>Select the items in your to | tal.    |      |                 |  |
| Amount (\$USD)          | 225.00                                  |         |      |                 |  |
| Comment                 |                                         |         |      |                 |  |
|                         |                                         |         |      |                 |  |
|                         |                                         |         |      |                 |  |
|                         |                                         |         |      |                 |  |

Step 2: **ENTER** your payment information. Payment methods include Visa, Mastercard, AMEX, and Discover.

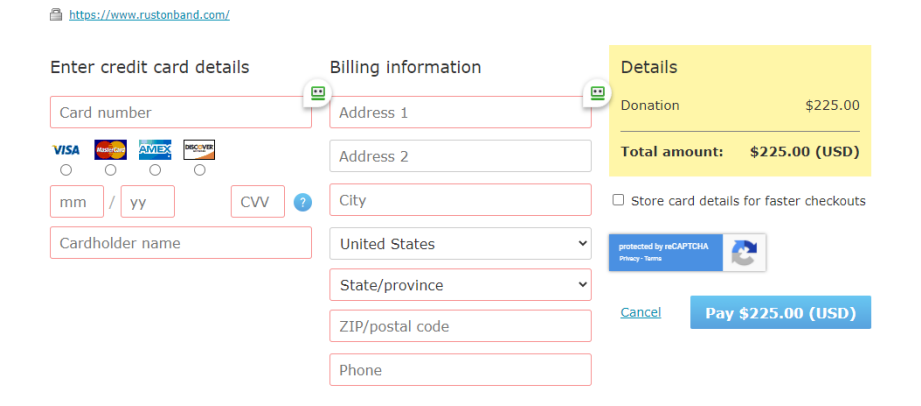